## 教材の修正・変更について

1)教材の修正

「教材一覧」画面で、作成した教材名の右側にある「・・・」をクリックします。

「設定」・「資料編集」から教材の修正・変更ができます。

設定・・・日時制限や実行回数等のシステム設定画面が表示されます。

資料編集・・・教材の内容を編集する画面が表示されます。

| [  | ▲ 就実大学WebClass<br>練習用コース 管理                                                                                                    |                                                                                                    | 3                                                             |                                                                                                    |
|----|----------------------------------------------------------------------------------------------------|----------------------------------------------------------------------------------------------------|---------------------------------------------------------------|----------------------------------------------------------------------------------------------------|
|    | 教材一覧 教材▼ 成績▼ 出席▼ その他▼ メンバー                                                                                                    |                                                                                                    | 学生としてログインする                                                   | 設定                                                                                                    |
|    | お知らせがあります。                                                                                                    |                                                                                                    |                                                               | 公開状況                                                                                                    |
|    | タイムライン<br>ひ ♪  動画配信<br>●  動画2020.3.30<br><sub>資料</sub>                                                                                                    |                                                                                                    | <br>更新 2日前<br>実行者数 0 ***                                      | 公開/非公開設定<br>コピー<br>エクスポート<br>別コースにリンク<br>別コースにコピー                                                                                         |
| 2) | おのこのは、またまでは、またまでは、またまかはます。 これは、またまでは、またまでは、またまでは、またまでは、またまでは、またまでは、またまでは、またまでは、またまでは、またま います いいます いいます いいます いいます いいます いいます いい                                                                                                    | ] New?マ−ク□ ⑦                                                                                                    | ラベル:複数ある資料を分<br>できます。                                         | 」<br>由来 27日 au<br>類することが                                                                                                    |
|    |                                                                                                    | <u>↓4分 ♥Ø5</u><br><u>↓4分 ♥</u> まで<br>                                                                                                    | 学生に見せたくない場合は<br>日時制限:公開する日眠<br>とができます。<br>ト・テスト・アンケートで設定可能> 1 | :「非表示」を選択できます。<br>きを設定するこ<br>合格点の設定ができます。                                                                                                 |
| [  | <ul> <li>・ (1.0) - 大* (180) - 大* (180) - \star (180) - \star (180</li></ul> | <ul> <li>&lt;レポート・テスト・アンケートで設定可能&gt;</li> <li>「回答の見直しを許可」:学生が再度課題をおこなう際に自身の育いかを設定できます。</li> <li>★有効(「する」):回答の保存方法が上書き保存となり、前回のトファイル名が表示され、編集することができます。この時、保存されて、大無効(「しない」)にすると、教材を実行するたびに回答を新規作実行した回数分が保存されます。</li> <li>問題スタイルが「レポート提出」および「記述式」では、「回答の見直時、提出されたレポートもしくは記述式解答を採点すると、採点され答できなくなります。</li> <li>種別:「一問一答」では「しない」に設定して下さい。</li> </ul> |                                                               | こう際に自身の前回回答を表示するかしな<br>存となり、前回の回答内容、もしくはレポー<br>の時、保存される回答は 1 つのみです。<br>に回答を新規作成します。 回答は学生が<br>、「回答の見直しを許可」オプションが有効<br>すると、採点された学生は、その設問に回 |
|    |                                                                                                    | 種別:「一問-                                                                                                    | - 答」では「しない」に設定して下さい。                                          | •<br>•                                                                                                    |

編集 資料1ページ 新しいページを追加できます 第1節 タイトル 🕐 WebClass、出席管理の 主旨と 🛛 章 タイトルに切り替え こっぷログ イン中 WebClass、出席管理の 主旨と用途の説明(中西数務 変換方法 WebClass 出席管理 以下をご参照ください。 <動画> テキスト 😨 • HTML https://swc.shujitsu.ac.jp/information/or [前のページ4 次のページ OPDF 保存 PowerPoint ファイルはPDFに変換されます Office2007形式ファイルの変換がうまくいか 新しいページを追加 削除 いない場合 fice2007形式ファイルの変換がうまくいかない fice2003形式で保存してから変換してください 参照... 変更を保存して終了 取り込みファイル 🕐 🗆 添付ファイルとしても使う 🤜 ※取り込みファイルにMP4動画(L264)を登録するとストリ その際は元動画はサーバ上には保存されないためごと 尾行時の表示形式 | 目次を表示する ✔ 添付するファイルを選択します。学生は資料を直接ダウンロ メニューバーを表示する 🗸 添付資料ファイル 🔮 参照... ードして閲覧することができます。 ページ番 ページ移 動 复不用 문 第1節 WebClass、出席管理の 主旨と用途の説明 1 🗸 1 第2節 オンデマンド授業用ビデオの簡単な作り方 2 🗸 2 WebClass、出席管理の主旨と用途の説明 第3節 第一回授業に関する告知の載せ方(初心者 3 3 🗸 以下をご参照ください。 保存された内容がプレビューに表 第4節 WebClass、出席管理の操作説明 4 4 🗸 <動面> https://swc.shujitsu.ac.jp/information/online/wc\_attend.mp4 示されます <資料> https://swc.shuiitsu.ac.ip/information/online/ vc attend.pdf

「保存」もしくは「変更を保存して終了」を押すと、編集内容が保存されます。

- •Word、Excel、PowerPoint、HTML、TEXT、PDF、音声、画像、圧縮ファイルなどを取り込むことができます。
- •authorが取り込むことができるファイルサイズの上限は Word, Excel, PowerPoint は 20MB で、それ以外は 300MB です。

レポート・テスト課題の場合、配点の設定をし、採点を行うことができます。

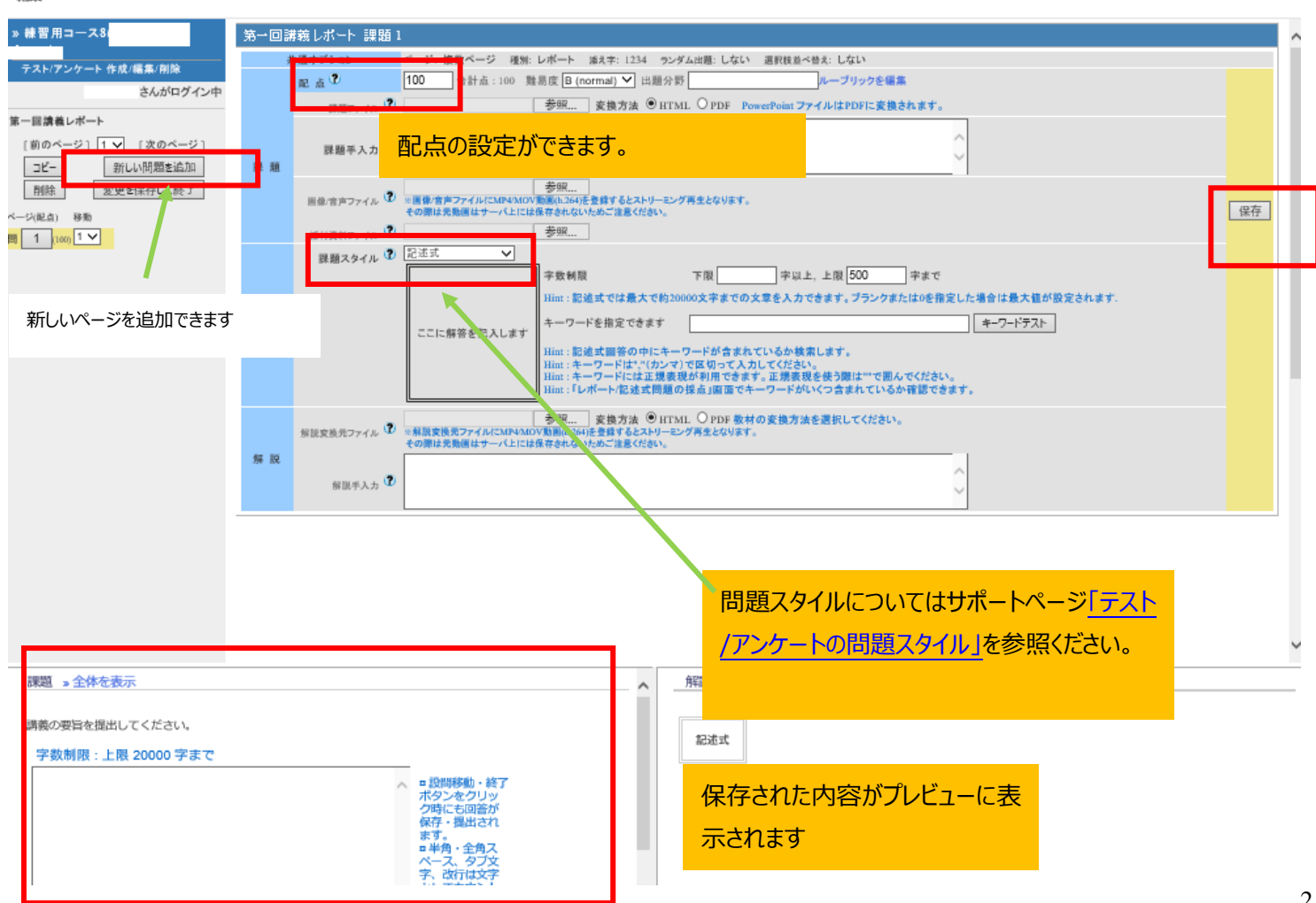